# QUICK REFERENCE GUIDE

SUPPLIER PORTAL

# HOW TO CREATE AND UPLOAD AN INVOICE VIA SAN (EMAIL)

SAN (Supplier Actionable Notification) Email - Using this option, you will receive a Purchase Order via email which allows you to create an invoice directly from your nominated email.

> NOTE: All invoices MUST reference the Purchase Order Number issued by G8 Education, prior to supplying products and services.

#### TO FLIP A PO INTO AN INVOICE VIA SAN:

- 1. Open the email from G8 Education containing the Purchase Order.
- Select 'Create Invoice'. 2.

**≩coupa** 

The first time you are creating an invoice you are prompted to enter your Remit-To details (once only)

Populate the fields with an (\*)

- Registered company legal name •
- Remit-To address information •
- ABN .
- Select Create and Use

A new page will open within your web browser.

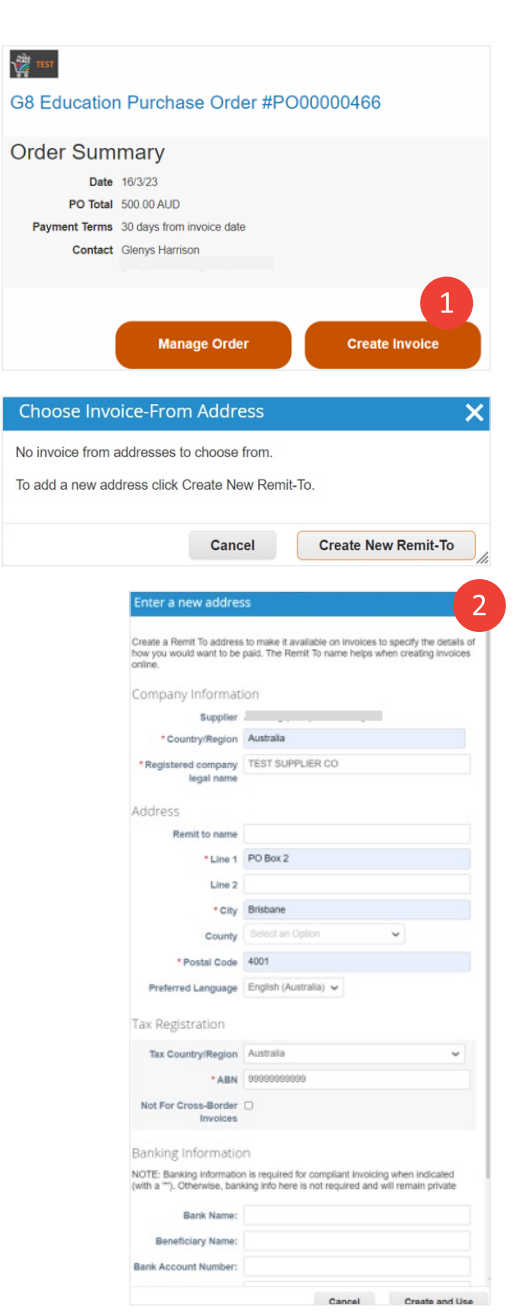

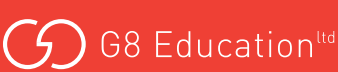

## CREATE YOUR INVOICE

- 1. Enter Your Invoice Number.
- 2. Enter the Invoice Date.
- 3. Attach an Invoice or Statement which details the products and/or services purchased.

Lines section

4. Enter the quantity or Price for each line.

*Note:* the lines on the invoice entry are as per the purchase order. Delete any lines you are not invoicing for.

- 5. Select GST Rate ie 10% or 0% Do not select Exempt or Reverse Charge
- 6. Add Shipping fee if applicable.
- 7. Select **'Calculate'** to check the Gross total matches your invoice total.
- 8. Select **'Submit'** when complete.

Your invoice will be submitted to G8 to process for payment

| General I                                                                                                    | nto                                                                                                   |                                            |                                                                                                    | 🚽 🧡 Fro                          | om               |                                                                                                    |                                                              |
|----------------------------------------------------------------------------------------------------|----------------------------------------------------------------------------------------------------|--------------------------------------------|----------------------------------------------------------------------------------------------------|----------------------------------|------------------|----------------------------------------------------------------------------------------------------|--------------------------------------------------------------|
| * Invoic                                                                                                    | :e #                                                                                                  |                                            |                                                                                                    |                                  | * Supplier       | Jani-King (QLD) Aus                                                                                                    | stralia Pty Ltd (V0                                          |
| * Invoice D                                                                                                    | ate 16/03/2023                                                                                        |                                            |                                                                                                    |                                  | Supplier ABN     | 99999999999 🗸                                                                                                    |                                                              |
| Payment Te                                                                                                    | rm 30 days from in                                                                                    | voice date                                 |                                                                                                    | * Invoice-                       | From Address     | TEST SUPPLIER C                                                                                                    | :0 <mark>,</mark> 0                                          |
| Date of Sup                                                                                                    | ply 16/03/2023                                                                                        |                                            |                                                                                                    |                                  |                  | Brisbane, 4001                                                                                                    |                                                              |
| * Currer                                                                                                    | AUD 🗸                                                                                                 |                                            |                                                                                                    |                                  |                  | Australia                                                                                                    |                                                              |
| Delivery Num                                                                                                    | ber                                                                                                   |                                            |                                                                                                    | * Ren                            | nit-To Address   | TEST SUPPLIER C<br>PO Box 2                                                                                                    | :0 <mark>,</mark> 0                                          |
| Sta                                                                                                    | tus Draft                                                                                             |                                            |                                                                                                    |                                  |                  | Brisbane, 4001<br>Australia                                                                                                    |                                                              |
| Supplier N                                                                                                    | lier Choose file                                                                                      | No file chosen                             |                                                                                                    | * Ship-                          | From Address     | TEST SUPPLIER C<br>PO Box 2<br>Brisbane, 4001                                                                                                    | 0_0                                                          |
|                                                                                                    |                                                                                                    |                                            | h                                                                                                    |                                  |                  | Australia                                                                                                    |                                                              |
| Attachments                                                                                                    | Add File   URL                                                                                        | -   Text                                   |                                                                                                    | 🤗 To                             |                  |                                                                                                    |                                                              |
|                                                                                                    |                                                                                                    |                                            |                                                                                                    |                                  | Customer         | G8 Education                                                                                                    |                                                              |
|                                                                                                    |                                                                                                    |                                            |                                                                                                    | *8                               | iill-To Address  | G8 Education Limite<br>159 Varsity Parade<br>Varsity Lakes, QLD 4<br>Australia                                                                                                    | ed<br>4227                                                   |
|                                                                                                    |                                                                                                    |                                            |                                                                                                    | C                                | Custom Field 2   | None                                                                                                    |                                                              |
|                                                                                                    |                                                                                                    |                                            |                                                                                                    |                                  | * Buyer ABN      | 95123828553 🗸                                                                                                    |                                                              |
| Lines                                                                                                    |                                                                                                    |                                            |                                                                                                    |                                  |                  |                                                                                                    |                                                              |
| Lines                                                                                                    |                                                                                                    | 4                                          |                                                                                                    |                                  | 1                |                                                                                                    |                                                              |
| Type De                                                                                                    | escription<br>est item                                                                                |                                            | Price                                                                                                    | 600.00                           |                  |                                                                                                    | 600.00                                                       |
|                                                                                                    |                                                                                                    |                                            |                                                                                                    |                                  |                  |                                                                                                    |                                                              |
| PO Line PO0000469-1 Supplier part num Billing E84206-D100-6301                                                                                                    | iber<br>105                                                                                           | Service/Time Shee                          | ets Line                                                                                                    | Contract                         |                  | Period<br>V                                                                                                    |                                                              |
| PO Line<br>PO0000468-1<br>Supplier part num<br>Billing<br>E84206-D100-6301<br>Taxes<br>GST Rate                                                                                                    | aber<br>105<br>G\$1                                                                                   | Service/Time Shee<br>None                  | ts Line<br>Tax Reference                                                                                                    | Contract                         |                  | Period ~                                                                                                    |                                                              |
| PO Line<br>PO0000469-1<br>Supplier part num<br>Billing<br>E84206-D100-830*<br>Taxes<br>GST Rate<br>Soft Rate                                                                                                    | aber<br>105<br>0.0                                                                                    | Service Time Shee                          | Tax Reference                                                                                                    | Contract                         |                  | Period<br>V                                                                                                    |                                                              |
| PO Line<br>PO0000469-1<br>Supplier part num<br>Billing<br>E84206-D100-6300<br>Taxes<br>GST Rate<br>Conference Charge<br>AddLine C Picklin                                                                                                    | iber<br>105<br>0.0<br>0.0<br>0.0<br>0.0<br>0.0<br>0.0<br>0.0<br>0.0<br>0.0<br>0                       | Service/Time Shee<br>None<br>* Amount<br>0 | Tax Reference                                                                                                    | Contract                         |                  | Period<br>v                                                                                                    |                                                              |
| PO Line<br>PO0000469-1<br>Supplier part num<br>Billing<br>EH-200-D100-800<br>Taxes<br>GST Rate<br>I 0.0%<br>Configuration<br>Reverse Charge                                                                                                    | ost<br>ost<br>estron Cortract                                                                         | Service/Time Shee<br>None f Amount 0       | Tax Reference Total Taxes Lines Ne Lines OS                                                                                                    | Contract                         |                  | Period                                                                                                    | 600.00<br>60.00                                              |
| PD Line<br>PO0000469-1<br>Suppliar part num<br>E4200-D100-8307<br>Taxes<br>CST Rate<br>CST Rate<br>CST RATE<br>CST RATE<br>CST RA | ast<br>os<br>es from Contract                                                                         | Service/Time Shee<br>None                  | Tax Reference Total Taxes Unes No Unes No Unes S Shipping                                                                                                    | Contract                         |                  | Period                                                                                                    | 600.00                                                       |
| PO Line<br>PO0000465-1<br>Supplier part num<br>Billing<br>E84206-D100-630/<br>Taxes<br>CST Rate<br>CST Rate<br>CST RATE<br>CST RATE<br>CST RA | ast<br>os<br>es from Contract                                                                         | Service/Time Shee<br>None                  | Tax Reference                                                                                                    | Contract                         |                  | Period                                                                                                    | 600.00                                                       |
| PO Line<br>PO0000469-1<br>Supplier part num<br>E4209-D100-8307<br>Taxes<br>CST Rate<br>CST Rate<br>CST RATE<br>CST RATE<br>CST RA | ast<br>os<br>es from Contract                                                                         | Service/Time Shee<br>None                  | Tax Reference<br>Total Taxes<br>Lines Ke<br>Lines Ke<br>Shipping<br>G GST                                                                                                    | Contract                         |                  | Period                                                                                                    | 600.00<br>60.00                                              |
| PO Line<br>PO0000469-1<br>Supplier part num<br>Billing<br>E84206-D100-6307<br>Taxes<br>GST Rate<br>Conference Charge<br>Add Line Pick is                                                                                                    | aber<br>105<br>GST<br>g<br>g<br>mes from Contract                                                     | Service/Time Shee<br>None                  | Tax Reference Total Taxes Lines No Lines No Lines GG GGT                                                                                                    | et Total<br>Total<br>Tax Referen | ce Enter         | Period<br>Table 1<br>Table 1<br>Tabl | 600.00<br>60.00                                              |
| PO Line<br>PO0000469-1                                                                                                    | tos<br>0.0<br>9<br>9<br>9<br>9<br>9<br>9<br>9<br>9<br>9<br>9<br>9<br>9<br>9<br>9<br>9<br>9<br>9<br>9  | Service/Time Shee<br>None                  | Tax Reference Total Taxes Lines No Lines No Line | Contract                         | v<br>co<br>Enter | Period<br>Text reason desorption                                                                                                    | 600.00<br>60.00<br>cn.                                       |
| PO Line<br>POCOD046-1                                                                                                    | itos<br>0.0<br>9<br>9<br>9<br>9<br>9<br>9<br>9<br>9<br>9<br>9<br>9<br>9<br>9<br>9<br>9<br>9<br>9<br>9 | Service/Time Shee                          | Tax Reference Total Taxes Ines N G G G G Total Taxes Ines N Ines N Ines  | et Total<br>Tax Referen          | •<br>ce Enter    | Period<br>The second second seco                                                                                                    | 600.00<br>60.00<br>01.<br>0.00<br>00.00<br>60.00<br>60.00    |
| PO Line<br>PC0000469-1                                                                                                    | ast<br>0.0<br>0.0<br>0.0<br>0.0<br>0.0<br>0.0<br>0.0<br>0.0<br>0.0<br>0.                              | Service/Time Shee<br>None                  | Tax Reference Total Taxes Intel Shipping G G G G G G G G G G G G G G G G G G G                                                                                                    | t Total<br>Tax Referen           | ce Enter         | Period<br>Table 1                                                                                                    | 600.00<br>60.00<br>50.0<br>50.0<br>50.00<br>600.00<br>660.00 |

### WHERE DO I GO IF I NEED HELP?

- For technical assistance with Coupa go to: **supplier.coupa.com/help/** if you cannot find an answer there, email: **supplier@coupa.com**
- For all procurement-related enquiries, email themarketplacesuppliers@g8education.edu.au

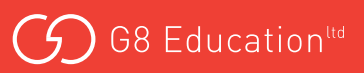